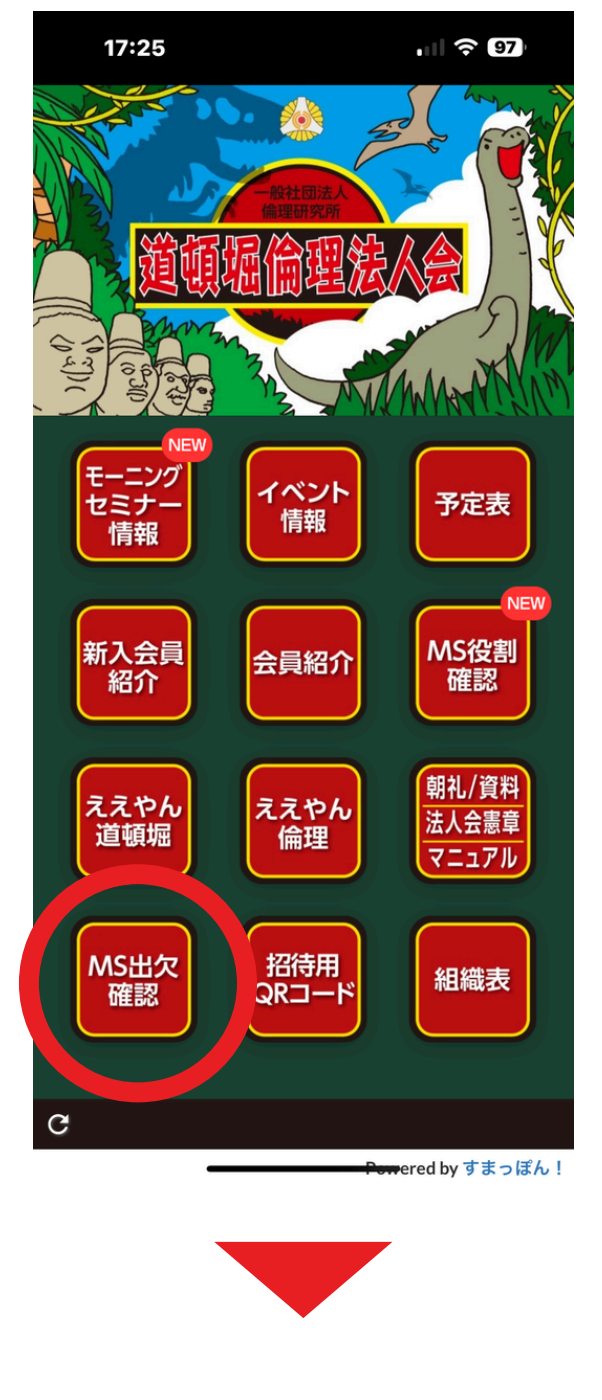

### モーニングセミナー一覧表

| R6年10月02日MS   2024-10-02   予約     R6年10月09日MS   2024-10-09   5約     R6年10月16日MS   2024-10-16   予約     R6年10月23日MS   2024-10-23   予約 | イベント名       | イベント日付     | が約 |
|----------------------------------------------------------------------------------------------------|-------------|------------|----|
| R6年10月09日MS   2024-10-09   予約     R6年10月16日MS   2024-10-16   予約     R6年10月23日MS   2024-10-23   予約                                   | R6年10月02日MS | 2024-10-02 | 予約 |
| R6年10月16日MS 2024-10-16 予約   R6年10月23日MS 2024-10-23 予約                                                                               | R6年10月09日MS | 2024-10-09 | 予約 |
| R6年10月23日MS 2024-10-23 <del>予約</del>                                                                                                | R6年10月16日MS | 2024-10-16 | 予約 |
|                                                                                                    | R6年10月23日MS | 2024-10-23 | 予約 |

イベント一覧に戻る

## MS出欠確認を押す

モーニングセミナーの 日付を選択

予約ボタンを押す

(先の1ヶ月が予約できます)

| 17:24       | лI 🗢 97           |                                   |
|-------------|-------------------|-----------------------------------|
| nantoka     | a-lab.com 🖒       |                                   |
| チーム一覧       | $\mathbf{\wedge}$ |                                   |
| チーム名        | フクション             |                                   |
| (R71班)チーム川島 | メンバーを見る           |                                   |
| (R72班)チーム舟越 | メンバーを見る           |                                   |
| (R73班)チーム井上 | メンバーを見る           | TIIT <del>소</del> '23 <b>~</b> '' |
| (R74班)チーム周防 | メンバーを見る           | 地を選い                              |
| (R75班)チーム小塩 | メンバーを見る           |                                   |
| (R76班)チーム渡辺 | メンバーを見る           | (班がわからない場合は                       |
| (R77班)チーム白石 | メンバーを見る           |                                   |
| (R78班)チーム鈴木 | メンバーを見る           | 川島副守住計事に向いっわせ                     |
| イベントー覧に戻る   |                   | してください)                           |
| 17:24       |                   |                                   |

Û

#### チームメンバー予約一覧

イベント名: R6年10月02日MS | 日時: 2024-10-02

nantoka-lab.com

| メンバー名  | MS参加 | 朝礼 | 朝食会 | 予約            |
|--------|------|----|-----|---------------|
| 近藤 綾香  | -    | -  | -   | <del>了約</del> |
| 河合 陽子  | -    | -  | -   | 予約            |
| 木林 仁志  | -    | -  | -   | 予約            |
| 天野 征幸  | -    | -  | -   | 予約            |
| 小林 顕太郎 | -    | -  | -   | 予約            |
| 樋口 亮佑  | -    | -  | -   | 予約            |
| 鈴木 康一郎 | -    | -  | -   | 予約            |
| 中島美佳   | -    | -  | -   | 予約            |
| 北村 晃一  | -    | -  | -   | 予約            |
| 藤原 將博  | •    | •  | 朝食  | 更新            |
| 島本 哲彰  | -    | -  | -   |               |

# 自身の欄の「予約」 を押す

新規の時は「予約」 予約済みは「更新」 になります

イベント一覧に戻る

| 17:31 |                 | ull 🗟 97 |
|-------|-----------------|----------|
|       | nantoka-lab.com | ۲î       |

#### 新規予約

予約内容確認

| 名前     | 鈴木 康一郎      |
|--------|-------------|
| イベント名  | R6年10月02日MS |
| イベント日付 | 2024-10-02  |

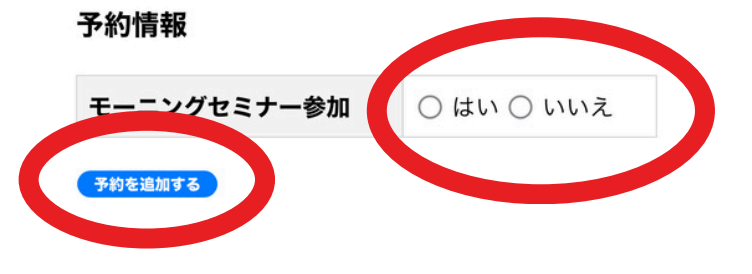

| モーニングセミナー参加    | ● はい 〇 いいえ  |
|----------------|-------------|
| 朝礼から参加(6:00~)  | ● はい 〇 いいえ  |
| 朝食会まで参加(~8:30) | ● はい 〇 いいえ  |
| 朝食オプション        | ○ 朝食 ○ コーヒー |
| 予約を追加する        |             |

モーニングセミナー 出席は「はい」 欠席は「いいえ」

**いいえ**の場合は そのまま**「予約の追加をする」** を押す

> **はい**の場合は、 「朝礼から」 「朝食会まで」 を選ぶ

朝食会を「はい」 にすると 朝食かコーヒーかを 選んでください となります。

その後、**「予約を追加する」**を 押してください

# (画面に何も表示されない場合は)

「イベントー覧に戻る」 から戻ってやり直してください

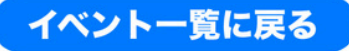

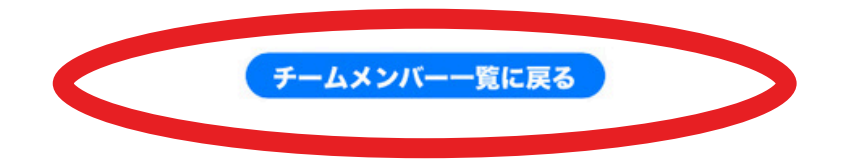

| 17:37 |                 | ull 🗢 97 |
|-------|-----------------|----------|
|       | nantoka-lab.com | Û        |

### チームメンバー予約一覧

イベント名: R6年10月02日MS | 日時: 2024-10-02

| メンノ | 「一名 | MS参加              | 朝礼 | 朝食会 | 予約        |
|-----|-----|-------------------|----|-----|-----------|
| 近藤  | 綾香  | -                 | -  | -   | 予約        |
| 河合  | 陽子  | -                 | -  | -   | 予約        |
| 木林  | 仁志  | -                 | -  | -   | 予約        |
| 天野  | 征幸  | -                 | -  | -   | 予約        |
| 小林  | 顕太郎 | -                 | -  | -   | 予約        |
| 桶口  |     |                   |    |     |           |
| 鈴木  | 康一郎 | •                 | •  | 朝食  | <u>更新</u> |
| 中島  | 美佳  | 2 <del>5.</del> 0 |    |     | 予約        |
| 北村  | 晃一  | < <b>₩</b> 0      | -  | -   | 予約        |
| 藤原  | 將博  | •                 | •  | 朝食  | <u>更新</u> |
| 皀木  | 哲彰  | -                 | -  | -   | 予約        |

$$\leftarrow \rightarrow + 22 \cdots$$

**チームメンバー一覧に戻る** を押して

メンバー一覧に戻り データが更新されていることを 確認する

編集する時は「更新」を 押すと編集画面になります